Gäller från 1/1/2023 och det är då Securitas som tar över våran övervakning av parkering på gästplatser och även inne i området.

Tänk på att informera de hantverkare som du tar hem och som ska göra jobb hos dig att parkering inne i området inte är tillåtet annat än för i och urlastning, och att dom inte såtr på gräsmattor parkerar så att utryckningsfordon inte kommer fram!

Dom får köra in lasta i och ur sedan ska dom ställa sig på gästparkeringen med röda kortet och betala. Dom kan även stå med skyltad (firma-märkt bil) utanför Bastun på Rättaregatan 104 dagtid 6 till 18. Där behöver dom inte betala.

Detta görs då vi i flera fall fått in klagomål från, ibland andra Räddningstjänst som inte kommer fram i området på grund av att det står bilar kors och tvärs. Ambulans MÅSTE komma fram så enkelt är det!

Om vi hjälps åt med detta så kommer det bli bra.

Om hantverkare mot förmodan ändå ställer sig hur som helt så kommer vi inte kunna hjälpa dom med att få P bot avskriven utan hänvisar dom till Securitas parkering.

# EASYPARK gäller från 1/1/2023 Lambohov 1

### För att betala med **Easypark** via APP: från 1/1/2023

### **STARTA** parkering

- Är det första gången så måste du först ladda ned appen Easypark och följa stegen för att registrera dig. Vid problem kontakta Easypark på 077-011 22 00. Notera att för att registrera ett betalkort så måste man genomföra ett kortköp på 1 kr som endast registreras som reserverat belopp. Detta gör du enkelt via din mobil.
- 2. När du är inloggad och har registrerat ditt fordon så kan du högst upp i sökfältet skriva in din områdeskod Siffrorna som står på skylten. Kommer snart att sättas upp.
- **3.** Nu får du snurra på hjulet för att ställa in hur länge du ska stå parkerad.
- **4.** När du har snurrat till rätt tid så trycker du i mitten av hjulet där det står starta parkering och väljer ditt fordon.
- 5. För att stoppa din parkering trycker du på STOPPA parkering i mitten av hjulet.

### Nedan följer en bildserie för att förtydliga informationen i texten.

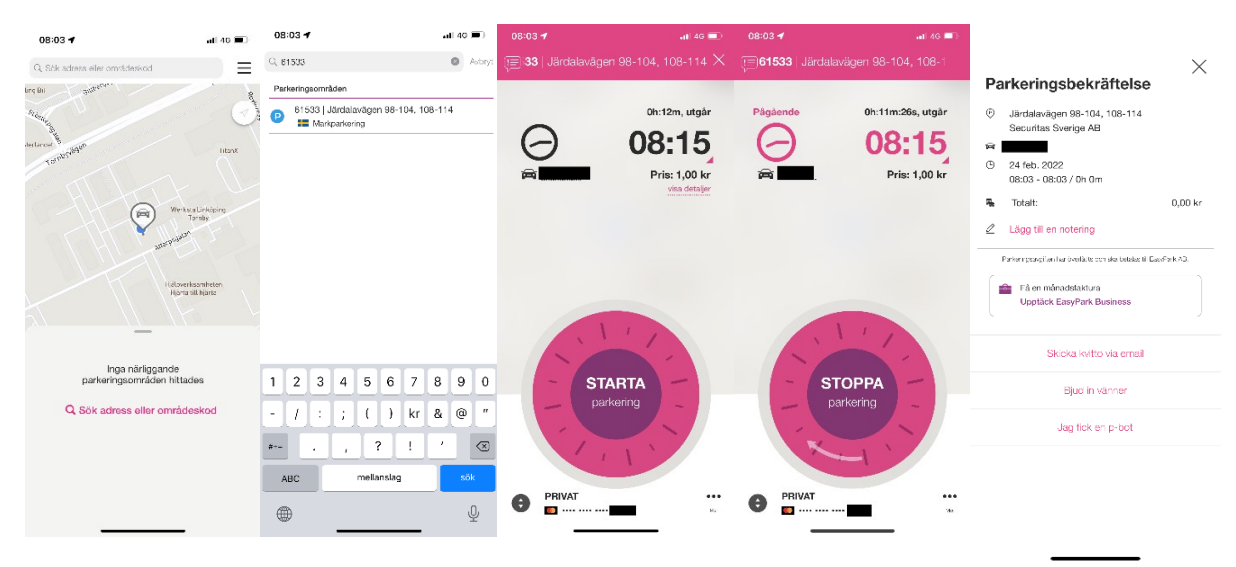

## PARKSTER

För att betala med **Parkster** via APP:

STARTA parkering

- Är det första gången så måste du först ladda ned appen Parkster och följa stegen för att registrera dig. Vid problem kontakta Parkster på 077-533 30 30. Notera att för att registrera ett betalkort så måste man genomföra ett kortköp på 1 kr som endast registreras som reserverat belopp.
- 2. När du är inloggad och har registrerat ditt fordon så kan du högst upp i sökfältet skriva in din områdeskod Siffrorna som står på skylten.
- **3.** Nu får du dra i den gröna linjen för att bestämma hur länge du ska stå parkerad, sedan trycker du längst ned på **"Välj bil och parkera"**

### Nedan följer en bildserie för att förtydliga informationen i texten.

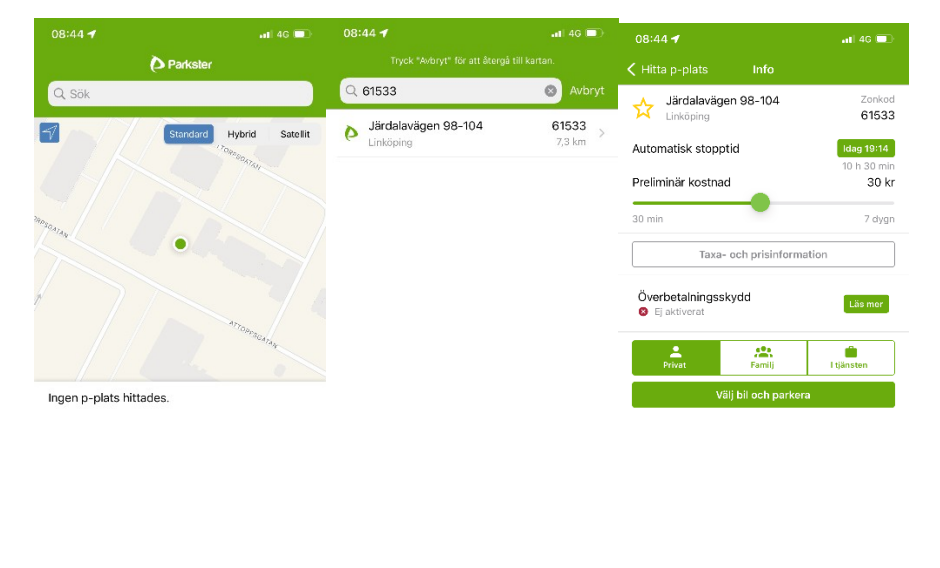

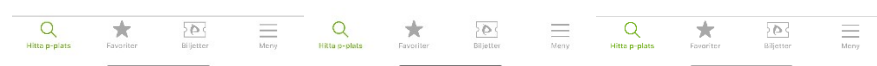

### För att betala med Parkster via SMS: STARTA parkering

- **1.** Tryck upp ett nytt SMS.
- 2. SMS:a er områdeskod Siffrorna som står på skylten följt av ert registreringsnummer samt personnummer till telefonnummer 0707-13 14 15
- 3. Du får nu tillbaka en bekräftelse på att din parkering är startad

### **AVSLUTA** parkering

- 1. Tryck upp samma SMS som du startade parkeringen på
- 2. Skriv in AVSLUTA och skicka
- **3.** Du får nu tillbaka en bekräftelse på att din parkering är avslutad.

# E-PARK

### För att betala med E-park via APP:

### **STARTA** parkering

- Är det första gången så måste du först ladda ned appen E-park och följa stegen för att registrera dig. Vid problem kontakta E-park på 010-101 31 10.
  Notera att för att registrera ett betalkort så måste man genomföra ett kortköp på 1 kr som endast registreras som reserverat belopp. Du väljer även en personlig kod här.
- 2. När du är inloggad så skriver du i sökrutan högst upp in ditt registreringsnummer.
- **3.** Under parkeringszon trycker du på "Välj i lista" och skriver in områdeskoden **Siffrorna som står på skylten.**
- 4. Nu kan du välja om du vill checka in eller om du vill betala för en fast tid.
- **5.** För att genomföra ditt köp om du väljer en fast tid så godkänner du köpet via den personliga koden du valde när du registrerade dig.

### Nedan följer en bild för att förtydliga informationen i texten.

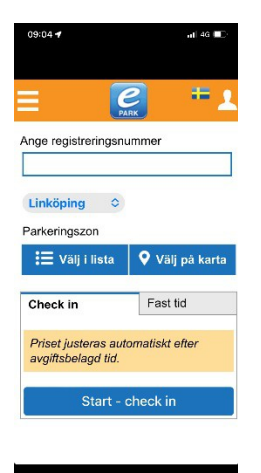

För att betala med E-park via SMS:

### **STARTA** parkering

1:Tryck upp ett nytt SMS.

# 2: SMS:a er områdeskod **Siffrorna som står på skylten** följt av ert **registreringsnummer** samt **personnummer** till telefonnummer **0736-30 40 50**

3: Du får nu tillbaka en bekräftelse på att din parkering är startad

### **AVSLUTA** parkering

1: Tryck upp samma SMS som du startade parkeringen på

Skriv in **AVSLUTA** och skicka Du får nu tillbaka en bekräftelse på att din parkering är avslutad.